## ご寄付の方法

「ボーイスカウト レディーフォー」で検索。

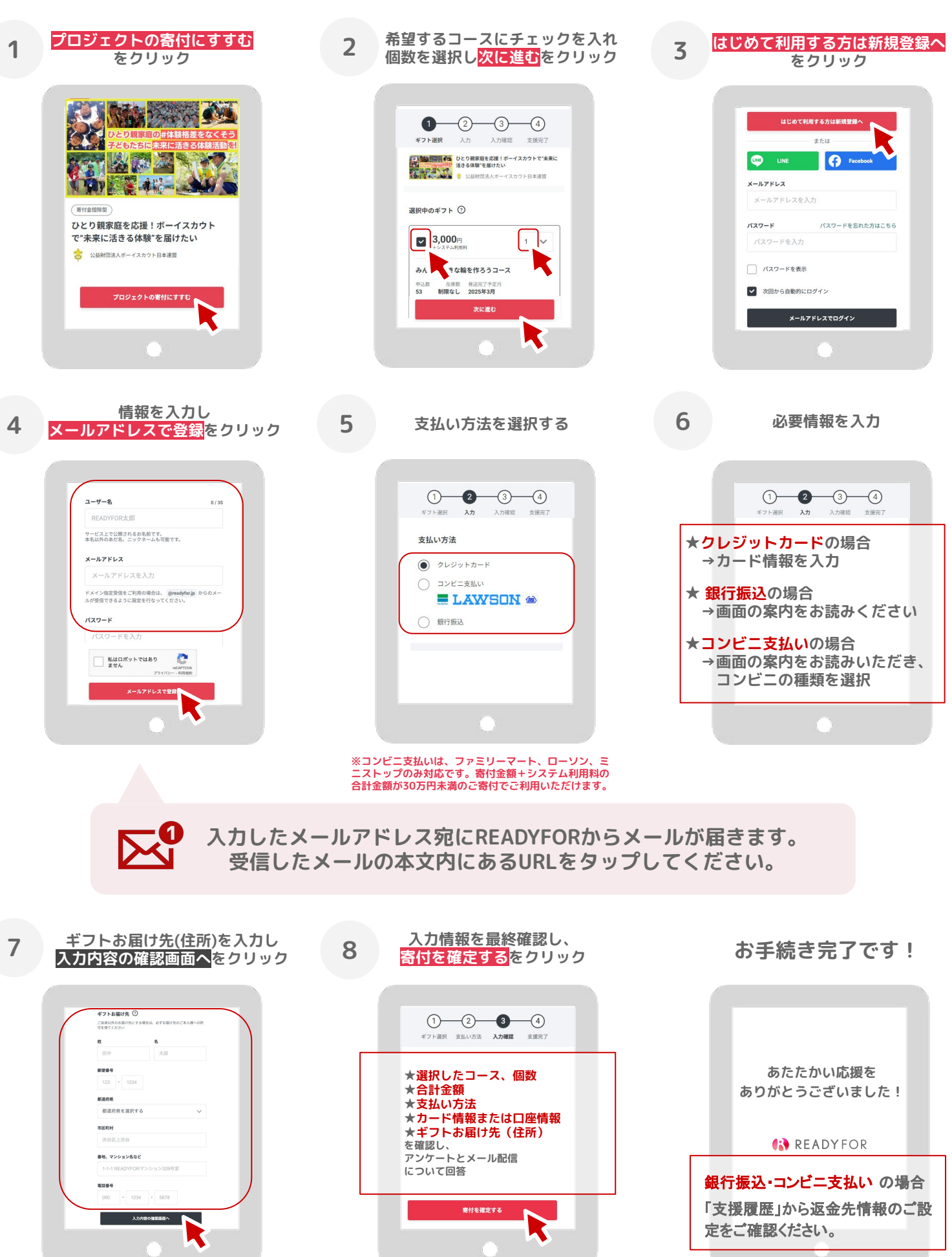